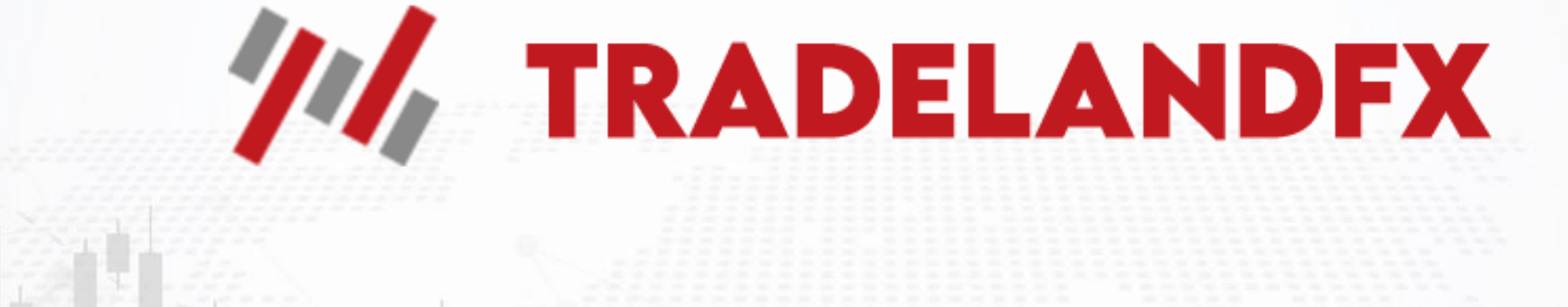

برای ورود و ثبت نام در بروکر TradeLandFX ابتدا از طریق لینک زیر، وارد سایت این بروکر شوید:

ورود به سایت برو کر ترید لند اف ایکس (کلیک نمایید)

در صورت باز نشدن لینک از VPN استفاده کنید

اطلاعات خواسته شده را با انگلیسی وارد کنید.

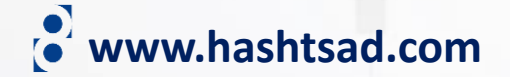

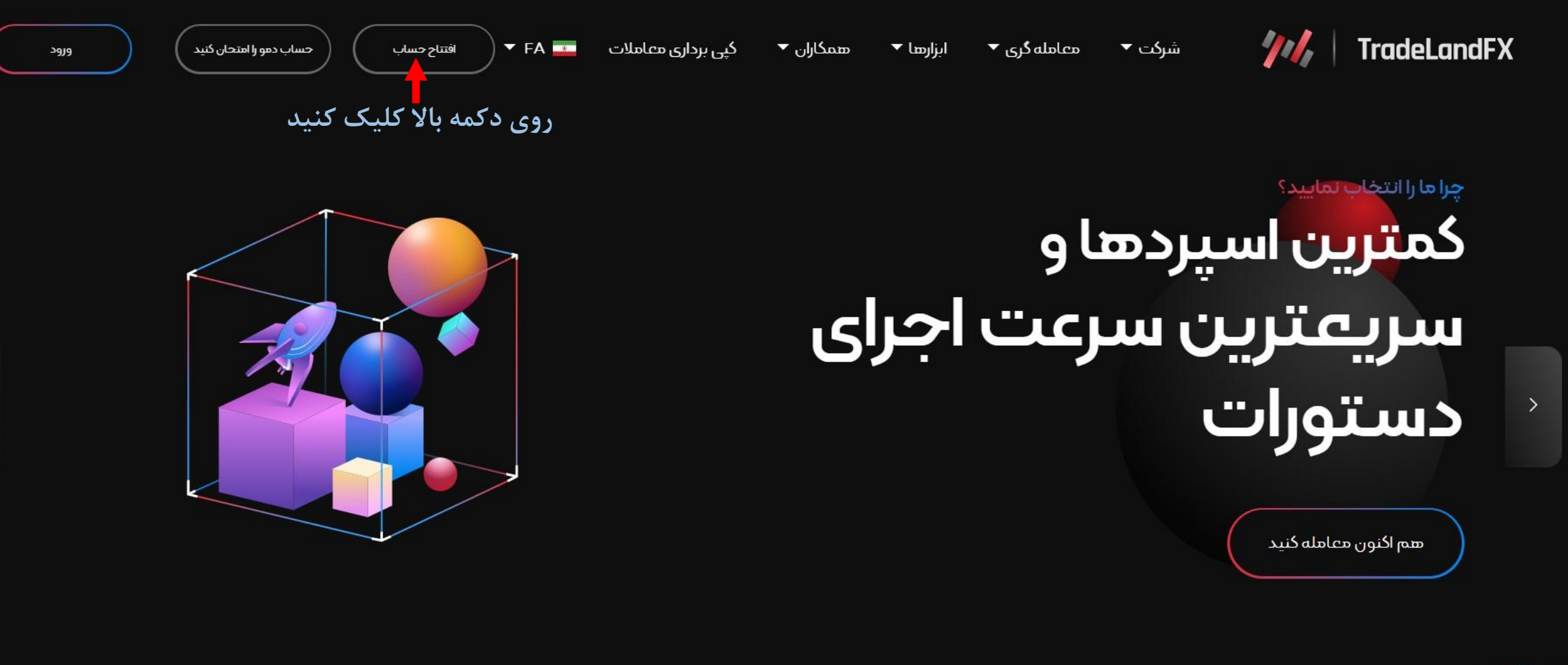

<

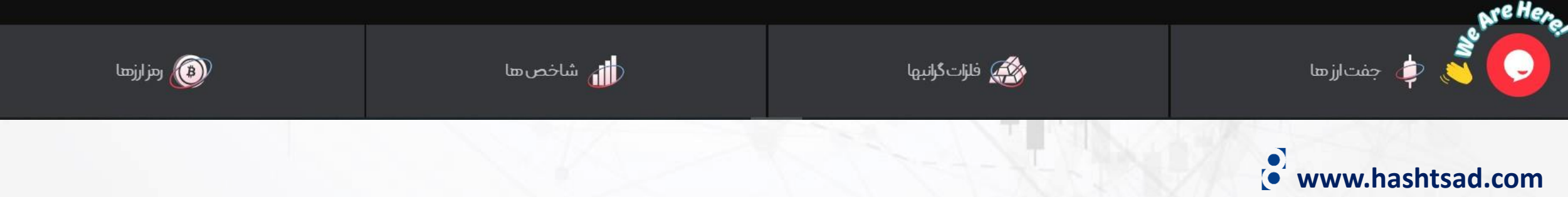

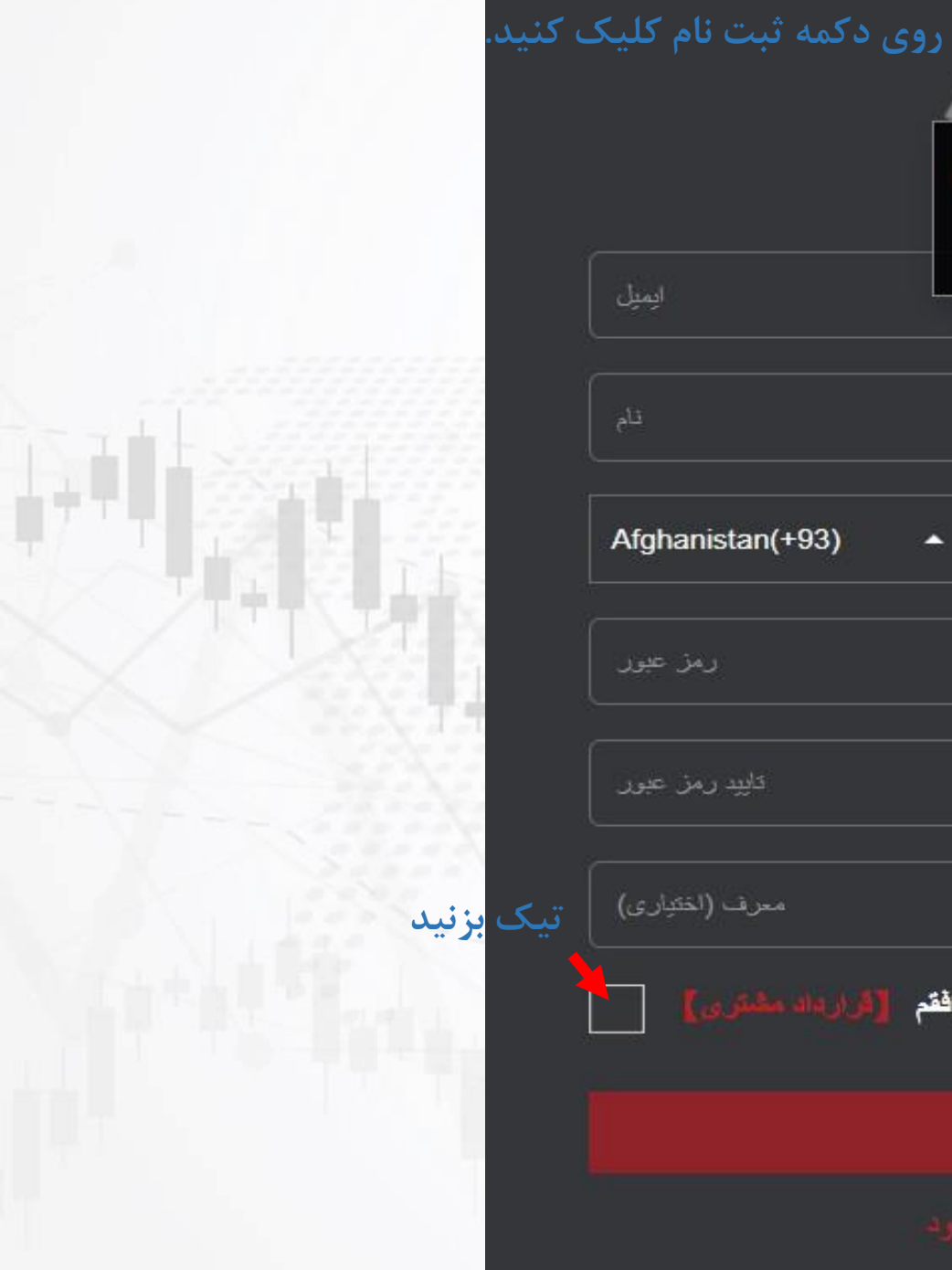

| میل المال المال المال المال المال المالی المالی الم الم الم الم الم الم الم الم الم الم | ابتدا زبان را فارسی کنید |
|-----------------------------------------------------------------------------------------|--------------------------|
| 简体中文 警 整體中文 読 English 『 日本語 ・ ・ ・ ・ ・ ・ ・ ・ ・ ・ ・ ・ ・ ・ ・ ・ ・ ・ ・                       |                          |
|                                                                                         |                          |
| يلنن ▲ (hanistan(+93)                                                                   |                          |
| تاييد رمز ع                                                                             |                          |
| معرف (اختيار                                                                            |                          |
| موافقم [قرارداد مشتری]                                                                  |                          |
| ثبت نام                                                                                 |                          |
| از قبل حساب کاربری دارید؟ ورود.                                                         | www.hash                 |

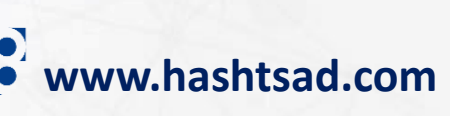

## وارد ایمیل خودتان شوید و روی لینک ارسالی از طرف بروکر کلیک کنید

## تاييد اطلاعات ثبت نام

,MAJID habibi دوست عزيز

.Tradeland با تشکر از شما برای این انتخاب

در خواست حساب جدید شما ار سال شده است. لطفاً روی دکمه زیر کلیک نمایید تا صحت ایمیل خود را تأیید کنید.

کلیک بر روی تایید

پس از تأیید، لطفاً و ارد حساب کاربری خود شوید و مراحل درخواست را دنبال کنید. از شما خواسته می شود که پرسشنامه های حساب را پر کرده و اسناد احراز هویت خود را آپلود نمایید.

پس از تکمیل اطلاعات، می توانید بر ای تایید حساب ها درخواست دهید و معامله گری و معامله گری را آغاز نمایید MT4.را آغاز نمایید

ابرای شما معامله گری موفقی را آرزو می نماییم Tradeland

🔻 فارسى 🤜 ایمیل و رمز عبور را وارد نموده و دکمه ورود را بزنید ايميل/حساب معامله گري رمز عيور ورود جنين حسابي موجود نيست؟ بال امونين حساب جنيد

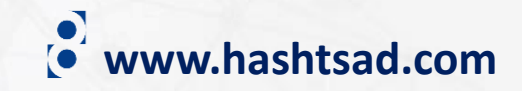

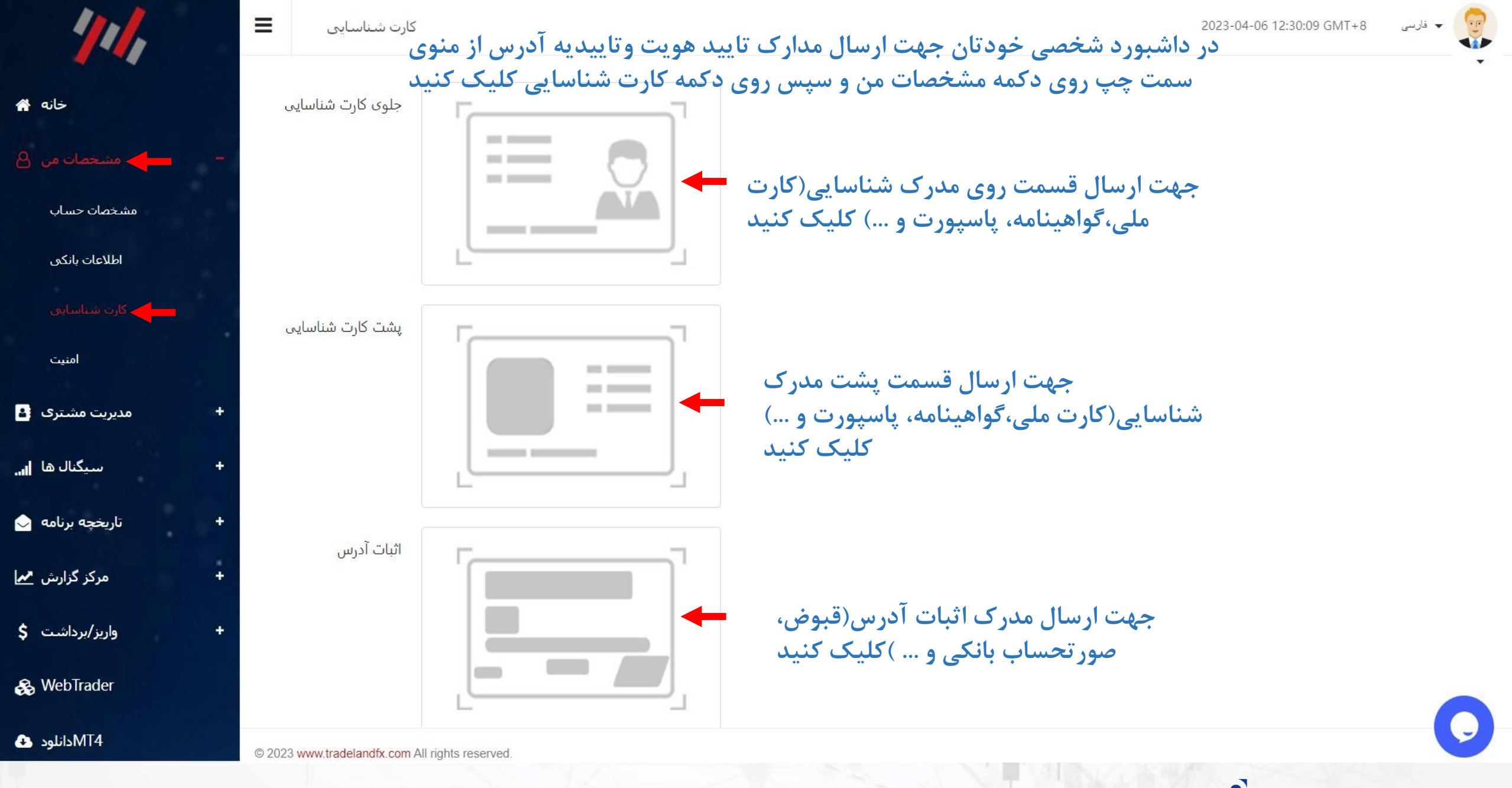

www.hashtsad.com

## برای کسب اطلاعات کامل راجع به بروکر tradelandfx بر روی لینک زیر کلیک کنید:

https://hashtsad.com/tradelandfx

با آرزوی موفقیت و سود آوری برای شما عزیزان

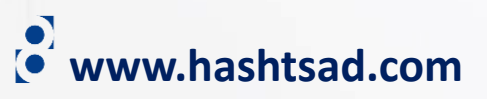